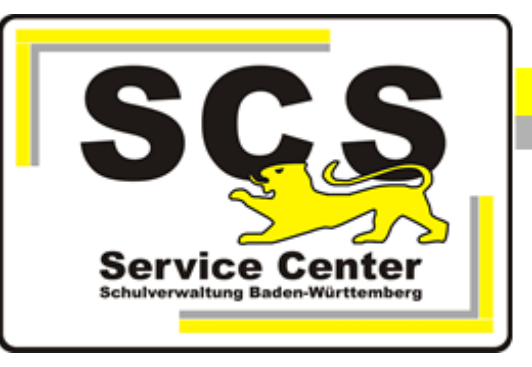

# **ASV-BW**

## **Update - manuelle Installation**

### **School-Version**

#### Kontaktdaten SCS:

Telefon:0711 89246-1E-Mailsc@schule.bwl.de

#### Weitere Informationsquellen:

Im Intranet https://ov.kv.bwl.de/wdb Im Internet www.asv-bw.de

### Inhaltsverzeichnis

| 1. | ASV-BW Update           | 3 |
|----|-------------------------|---|
|    | 1.1 Datensicherung      | 3 |
|    | 1.2 Update Installation | 3 |

#### 1. ASV-BW Update

Beim Update werden die gespeicherten Daten übernommen und notwendige Aktualisierungen in der Datenbankstruktur bzw. der Software durchgeführt.

Notwendige Schritte

1. Überprüfen der derzeit eingesetzten Version von ASV-BW (ersichtlich z.B. im Client-Anmeldefenster oder in der Titelleiste des Programmfensters).

- 2. Datensicherung erstellen.
- 3. Manuelle Update-Installation mit dem one-click-update-installer.

#### 1.1 Datensicherung

Die Datenbank der ASV-BW School Version befindet sich im Installationsverzeichnis von ASV-BW:

C:\ASV\Server\database

Bitte kopieren Sie die Datei asv.mv.db und speichern Sie sie in einem eigenen Verzeichnis.

#### 1.2 Update Installation

Rufen Sie die SCS Wissensdatenbank im Mitarbeiterportal der Kultusverwaltung auf. Dort wählen Sie Download ASV-BW School-Version.

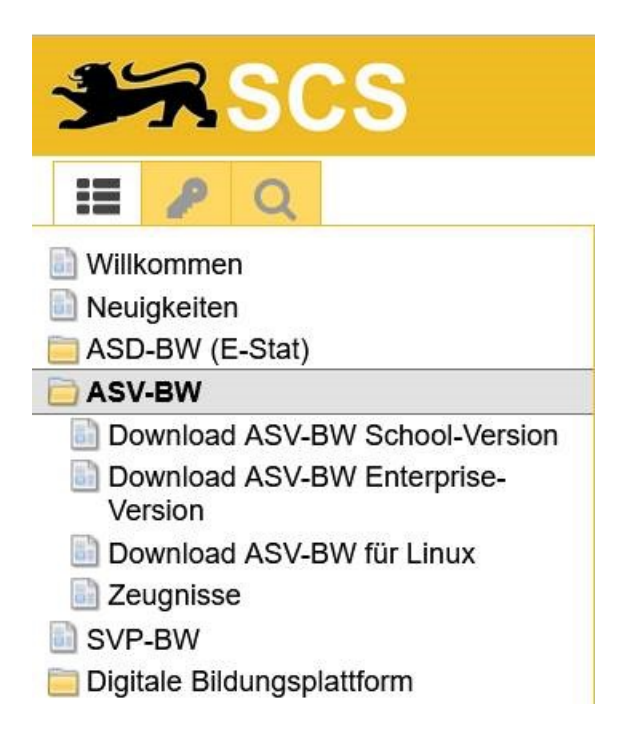

Laden Sie den aktuellen Update-Installer (Dateiname '**Versionsnummer>\_bw-one-click-updateinstaller.zip**') von unserer Wissensdatenbank herunter.

Entpacken Sie die heruntergeladene .zip Datei.

Starten Sie anschließend die darin enthaltene Datei **'install-admin.exe'** durch Rechtsklick auf den Dateinamen. Wählen Sie 'als Administrator ausführen'.

Im Anschluss werden folgende Prozesse automatisiert ausgeführt:

- Beenden der Dienste
- Aktualisierung ASV-BW Server
- Aktualisierung Datenbank
- Installation/Aktualisierung des Updatedienstes
- Neustart der Dienste
- Aktualisierung ASV-BW Client

Am Ende erscheint eine Erfolgsmeldung, die mit OK bestätigt wird.

|   | 🔐 ASV-BW Installation                      |                                                          | _              |        | $\times$ |
|---|--------------------------------------------|----------------------------------------------------------|----------------|--------|----------|
| - |                                            | Prozesse                                                 |                |        |          |
|   |                                            | 4/4                                                      |                |        |          |
|   |                                            | Hinweis X<br>ASV-BW wurde erfolgreich aktualisiert<br>OK |                |        |          |
|   | (Erstellt mit IzPack - http://izpack.org/) |                                                          | iller 🖗 Weiter | 🛞 Been | den      |

Wenn zusätzliche Client- Installationen auf weiteren Rechnern vorhanden sind, werden diese beim ersten Start nach dem Update automatisch aktualisiert.

| Programmupdate wird durchgeführt                                                                              |                                |  |  |  |
|----------------------------------------------------------------------------------------------------|--------------------------------|--|--|--|
| Eine neue Programmversion ist verfügbar.<br>Die Programmaktualisierung wird nun heruntergeladen und installie |                                |  |  |  |
|                                                                                                    | Dies kann einen Moment dauern. |  |  |  |
|                                                                                                    | ОК                             |  |  |  |